3-5. 無線LANへの接続方法【iOS (iPhone/iPad)】

# 無線LANへの接続方法 【 iOS (iPhone/iPad) 】

※各種アイコンは機種やOSのバージョン等により異なる場合があります。 ※Safari4以下の場合は端末交換が必要となります。

Copyright(C) 2015 KATCH NETWORK INC. All rights reserved.

### 3-5. 無線LANへの接続方法【iOS (iPhone/iPad)】 (1/2)

①ホーム画面の「設定」を押す

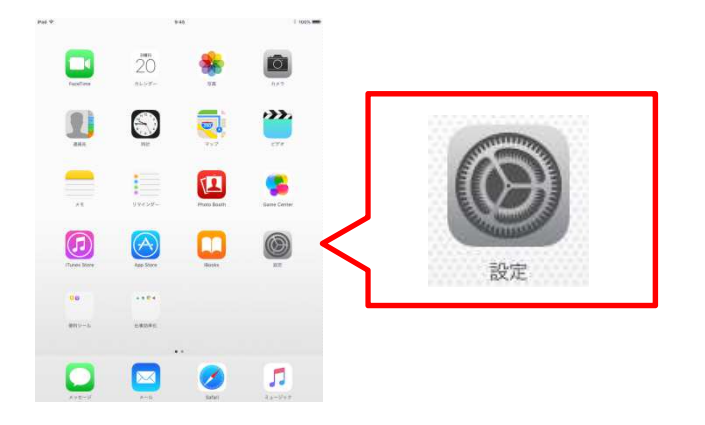

②「Wi-Fi」をタップし、「Wi-Fi」をONにする

| iPad      |            | 9:45                  | * 100% 📟           |  |
|-----------|------------|-----------------------|--------------------|--|
| 設定        |            | Wi-Fi                 |                    |  |
| Q 設定      |            |                       |                    |  |
|           |            | Wi-Fi                 | $\bigcirc$         |  |
| 😥 機内モード   | $\bigcirc$ | 位置情報サービスを使用するには<br>す。 | tWi-Fiをオンにする必要がありま |  |
| 🛜 Wi-Fi   | オフ         |                       |                    |  |
| Bluetooth | オン         |                       |                    |  |
|           |            |                       |                    |  |
| 通知 通知     |            |                       |                    |  |

Copyright(C) 2015 KATCH NETWORK INC. All rights reserved.

### 3-5. 無線LANへの接続方法【iOS (iPhone/iPad)】 (2/2)

# ③ネットワークを選択から利用方法に応じて [Anjo-City]もしくは、[Anjo-City-Free]をタップ

| 認証をして利用する場合<br>認証をせずに利用する場合 |                    | [Anjo-City]<br>[Anjo-City-Free] |  |  |
|-----------------------------|--------------------|---------------------------------|--|--|
| Wi-Fi                       |                    |                                 |  |  |
| Wi-Fi                       |                    |                                 |  |  |
|                             | ₽ 奈 (j)            |                                 |  |  |
| ットワークを選択                    |                    |                                 |  |  |
| Anjo-City                   | ₽ 중 ()             |                                 |  |  |
| Anjo-City-Free              | <b>₽ \$</b> (j)    |                                 |  |  |
|                             | ₽ <del>?</del> (j) |                                 |  |  |
| その他                         |                    |                                 |  |  |

#### ④パスワードに「anjo2015」を入力し、[接続]をタップ

| "Anjo-City"のパスワードを入力 |         | "Anjo-City-Free"のパスワードを入力 |           |         |    |
|----------------------|---------|---------------------------|-----------|---------|----|
| キャンセル                | パスワード入力 | 接続                        | キャンセル     | パスワード入力 | 接続 |
| パスワード・・・・            | ••••    |                           | パスワード・・・・ | ••••    |    |

## ⑤[Anjo-City]もしくは、[Anjo-City-Free]に[J)が入れば

設定は完了です

| Wi-Fi     |        | Wi-Fi                              |        |
|-----------|--------|------------------------------------|--------|
| Anjo-City | ₽ 중 () | <ul> <li>Anjo-City-Free</li> </ul> | • ? () |

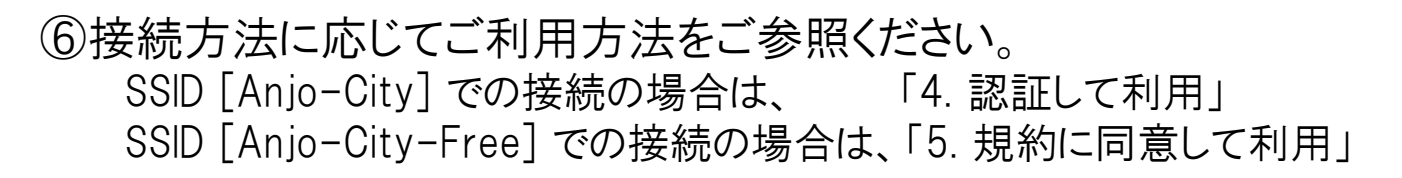